NAT **叶佳豪** 2019-08-16 发表

#### 组网及说明

# 1 配置需求或说明

#### 1.1 适用的产品系列

本案例适用于软件平台为ACG1000系列应用控制网关: ACG10X0、ACG1000-AKXXX等。 注: 本案例是在ACG1040的Version 1.10, Release 6609P06版本上进行配置和验证的。

#### 1.2 配置需求及实现的效果

ACG1000部署在互联网出口,内网有一台OA服务器192.168.1.88提供80端口的WEB访问,目前需要 将这台服务器发布到外网,实现外网用户通过公网地址202.1.1.100加端口号8081访问OA服务器的需求。

注:因为80、443等常用端口经常被运营商封闭,此案例中外部端口使用8081,内网服务器端口使用8 0。

2 组网图

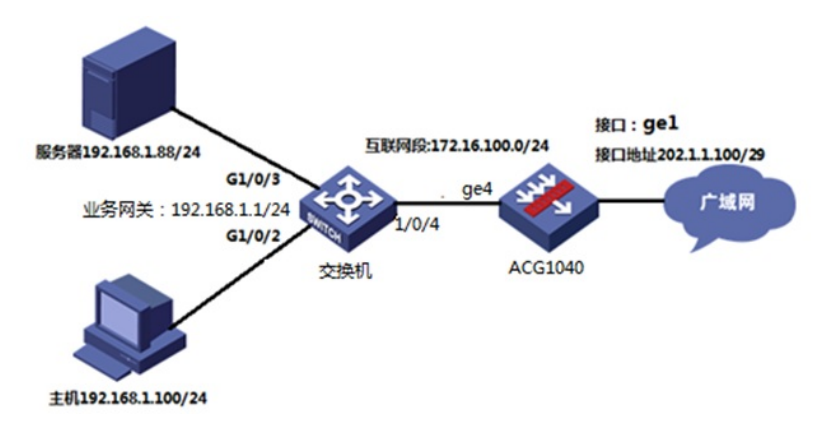

### 配置步骤

3 配置步骤

3.1 ACG上网配置(略)

### 3.2 配置服务端口

#选择"对象管理">"服务">"自定义服务"点击"新建",名称为"web",添加类型选择TCP,目的端口为"8081-8081",然后点击添加到列表;添加成功后可以在已添加项目里面看到添加的信息,然后点击"提交"。

| 对象管理 > 服务                                                                                                    |                                                        |        |
|----------------------------------------------------------------------------------------------------|--------------------------------------------------------|--------|
| <ul> <li>H3C</li> <li>■ H3C</li> <li>■ 监控统计</li> <li>■ 四個名</li> <li>■ 四個名</li> <li>■ 四個名</li> <li>■ 四個名</li> <li>■ 四個名</li> <li>■ 四個男</li> <li>■ URL</li> <li>■ 世報</li> <li>■ URL</li> <li>■ 世報</li> <li>■ 田間夷</li> </ul> | 预定义服务 自定义服务 服务组 非标准端口配置 ●新建 ② 删除 Q 查询 ◎ 重置 已选择条件: □ 名称 | 内容(协议: |
| -■CA服务器                                                                                                    |                                                        |        |

| 添加类型 | ● TCP | 0   | UDP     |         |    | )协议<br>- 6553 | ●添       | 加到列表 |
|------|-------|-----|---------|---------|----|---------------|----------|------|
| 添加项目 |       | 类型  | 目的      | 源       | 类型 | ICMP值         | ,5<br>协议 | 操作   |
|      | 1     | tcp | 8081-80 | 0-65535 |    |               |          | 删除   |
|      |       |     |         |         |    |               |          |      |
|      |       |     |         |         |    |               |          |      |
|      |       |     |         |         |    |               |          |      |

### 3.3 配置NAT地址池

#选择"网络配置">"NAT">"地址池"点击新建,配置地址池名称为"webserver"地址项目为"192.168.1.88-192.168.1.88"点击添加到列表;添加成功后可以看到地址中看到需要添加的地址,然后点击"提交"。

| 网络配置 > 路由                                                                                                    |                                                                                                    |
|----------------------------------------------------------------------------------------------------|----------------------------------------------------------------------------------------------------|
| <ul> <li>H3C</li> <li>■ 监控统计</li> <li>■ 日本電面</li> <li>一接口</li> <li>● 勝田</li> <li>● 防田</li> <li>● NAT</li> <li>● DNS</li> <li>● DHCP 服务器</li> <li>● DDNS</li> </ul> | 源NAT 目的NAT 静态NAT 地址池<br>③ 新建 ② 删除<br>名称<br>1 webserver                                                       |
| <b>地址池</b><br>名称<br>地址项目<br>地址池                                                                                                    | webserver (1-31 字符)<br>192.168.1.88 - 192.168.1.88 ② 添加到列表<br>地址开始 地址结束 操作<br>1 192.168.1.88 192.168.1.88 訓除 |
|                                                                                                    |                                                                                                    |
| [                                                                                                    | 提交取消                                                                                                    |

## 3.4 配置目的NAT

#选择"网络配置">"NAT">"目的NAT"点击新建,"源地址"和"目的地址"保持默认"any"即可,"服务"选择 前面创建好的服务资源"web","接口"选择外网口"ge1","转换类型"选择"端口映射","转换后IP"选择创 建好的"webserver","转换后的端口"设置为"80"然后点击"提交"。

| 目的NAT规则                                       |                                                                                         |                                                      |
|-----------------------------------------------|-----------------------------------------------------------------------------------------|------------------------------------------------------|
| 源地址<br>目的地址<br>接入<br>转换换后即<br>转换后端口<br>时<br>无 | any v<br>any v<br>web v<br>gel v<br>① 地址映射 ④ 满口映射 ④ 不转换<br>webserver v<br>80 (1-65 335) | <ul> <li><u>●</u> 新建</li> <li><u>●</u> 新建</li> </ul> |
|                                               | 提交取消                                                                                    |                                                      |

# 3.5 保存配置

#在设备右上角选择"配置保存"选项,点击"确定"完成配置。

| НЗС          | SecPath ACG1000 |     |          |         |      |     |             |       |     |           |  |
|--------------|-----------------|-----|----------|---------|------|-----|-------------|-------|-----|-----------|--|
| TNIATE > NOT |                 |     |          |         |      |     |             |       |     | AGOV 1 RG |  |
| W HOC        | 1011            |     | BUNAT    | MAL NO. |      |     |             |       |     |           |  |
|              | 0.00            | 0   | HI 7 KAD | - 10    |      |     |             |       |     |           |  |
| FHAT         |                 | 0.1 | D BREAL  | 80961   | 80   | 80  | WIRKERSTHEE | NAGED | 115 | 190       |  |
| -80          | 1               | 8.1 | 1 819    | 89      | ewb. | pet | witherver   | 80    |     | 20        |  |
|              |                 |     |          |         |      |     |             |       |     |           |  |

配置关键点